## MODE D'EMPLOIS ESPACE ADHERENT

### **ACCEDER AU SITE**

Pour accéder à l'ESPACE ADHERENT, utilisez votre identifiant et mot de passe préalablement envoyé par mail lors de l'activation de votre compte par votre responsable. Pour information, le site est optimisé pour une utilisation via ordinateur sur le navigateur Google Chrome.

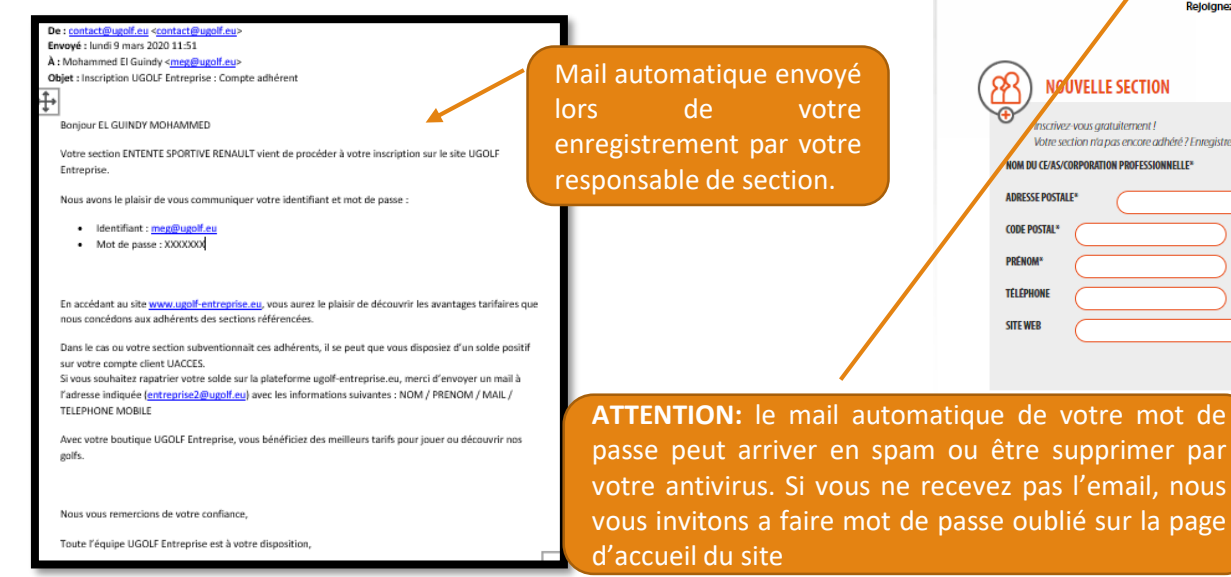

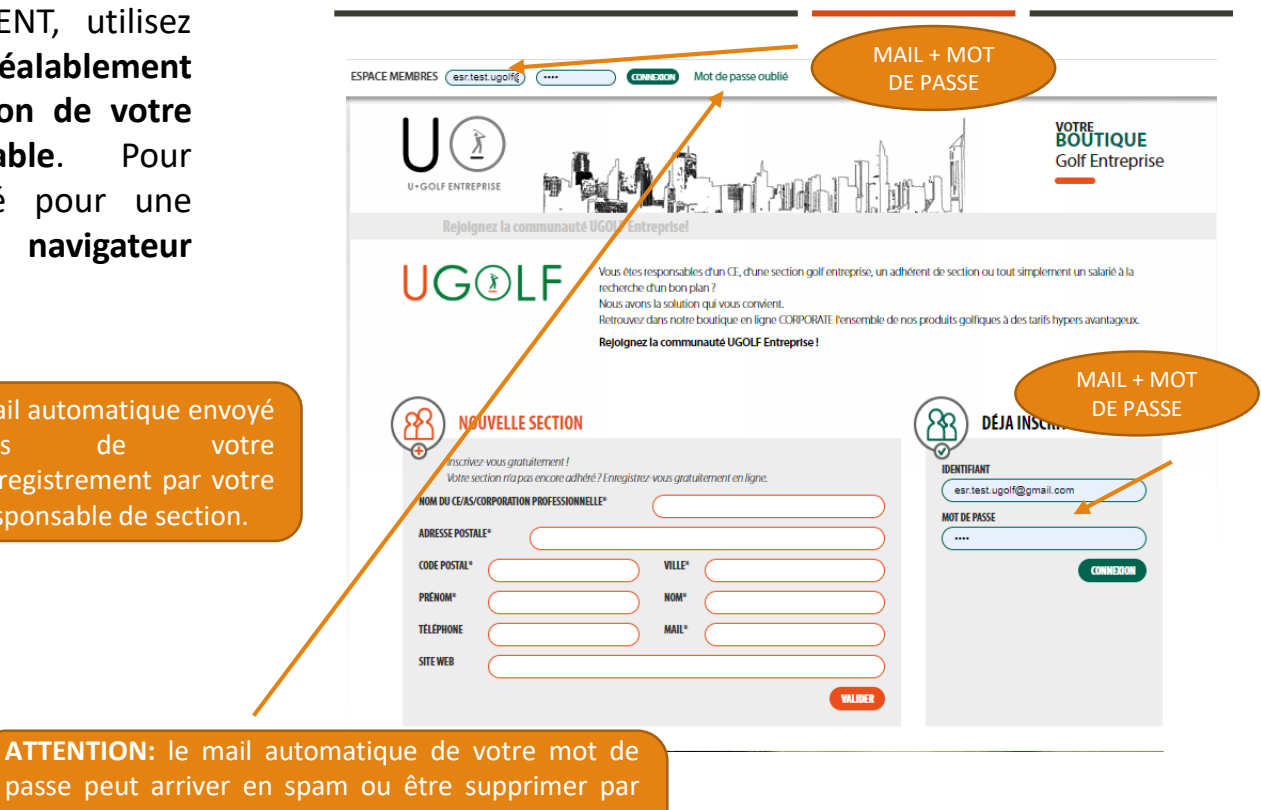

### **MES COORDONNEES**

Dés votre **première connexion**, nous vous demandons **de mettre à jour vos informations.** 

Celle-ci sont indispensables pour une utilisation optimum du site.

- Adresse de livraison : carte classic / free golfeur / practice ...
- Adresse mail principale et secondaire : bénéficier d'une meilleur reconnaissance pour vos tarifs

| EL                                                                            |                                                                                                    | mon panier $\begin{array}{c} 0\\ \end{array}$ |
|-------------------------------------------------------------------------------|----------------------------------------------------------------------------------------------------|-----------------------------------------------|
|                                                                               | OFFER ADDITIONAL EVISEONEMENT PRACTICE                                                                        | Golf Entreprise                               |
| MES COORDONNÉES                                                               |                                                                                                    |                                               |
| Mes coordonnées                                                               | alles de vertes compte utilizatore                                                                            |                                               |
| vous pouvez, ci-dessous, modimer les données personr                          | nenes de voire compte duitsateur                                                                              |                                               |
| Civilitě                                                                      |                                                                                                    |                                               |
| Prénom *                                                                      | ELGUINDY                                                                                                    |                                               |
| Nom *                                                                         | MOHAMMED                                                                                                    |                                               |
| INFORMATION<br>Neus vous invitors & compile<br>Cette identification est indep | ter vos informations personnels.<br>ensable pour que vous puisslez bénéficier du tarif adapté à votre profil. | ۲                                             |
| Ville *                                                                       | S'il vous plait entrer un code postal val                                                                     |                                               |
| Pays *                                                                        | France                                                                                                    |                                               |
| Téléphone mobile                                                              | 0607060760                                                                                                    |                                               |
| Email Secondaire                                                              |                                                                                                    |                                               |
| Profession                                                                    |                                                                                                    |                                               |
| Je souhaite recevoir des inf                                                  | ormation ou des offres commerciales de la part des partenaires de UgolfEn                                     | treprise.com.                                 |
|                                                                               | VALIDER LES MODIFICATIONS                                                                                     |                                               |
|                                                                               |                                                                                                    |                                               |

Champs Obligatories

### **GREEN FEE**

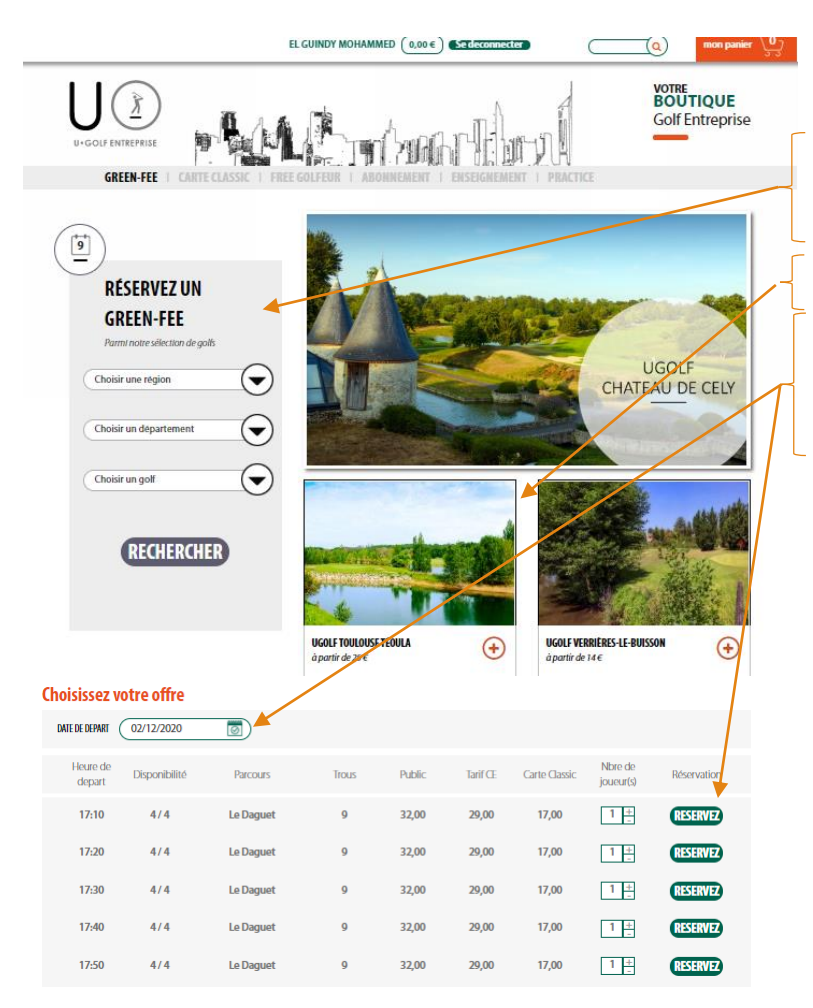

La première étape consiste a recherche votre golf via le moteur de recherche sur la gauche de l'écran

Vous devez ensuite cliquer sur l'image correspond au golf souhaité.

Le planning du golf s'affiche

Il vous reste à choisir la date et le créneau horaire souhaité.

Apres validation, vous basculez dans le processus d'achat qui sera expliquer ultérieur dans le document.

Dés finalisation du paiement, un mail de confirmation vous sera envoyé, ainsi qu'au golf sélectionné. Vous devez ensuite vous présenter sur le golf avec votre confirmation d'achat (papier ou digitale)

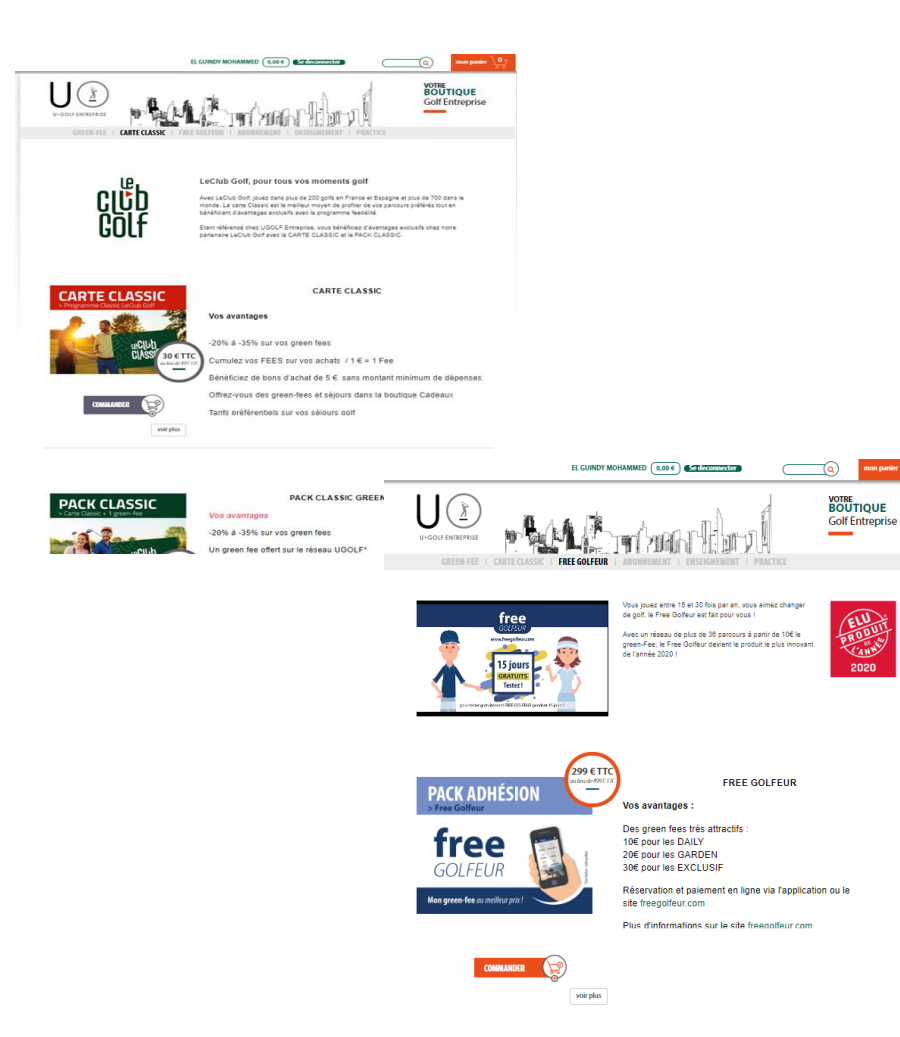

### **CARTE CLASSIC / FREE GOLFEUR**

Vous avez la possibilité de commander sur le site votre carte CLASSIC ou votre FREE GOLFEUR au tarif CE et AS SANS TERRAIN.

Ces cartes sont valable 12 mois à partir de la date d'activation sur notre logiciel. Cette date correspond à environ J+2 par rapport à votre achat sur le site ugolfentreprise.eu.

Votre carte vous sera envoyée dans un délai de 4 jours. Le renouvellement ne sera pas sujet au renvoi d'une nouvelle carte. En cas de renouvellement avant la date d'expiration, le début de validité de la carte débutera à la date d'achat ou au maximum à J+7.

### **ABONNEMENT**

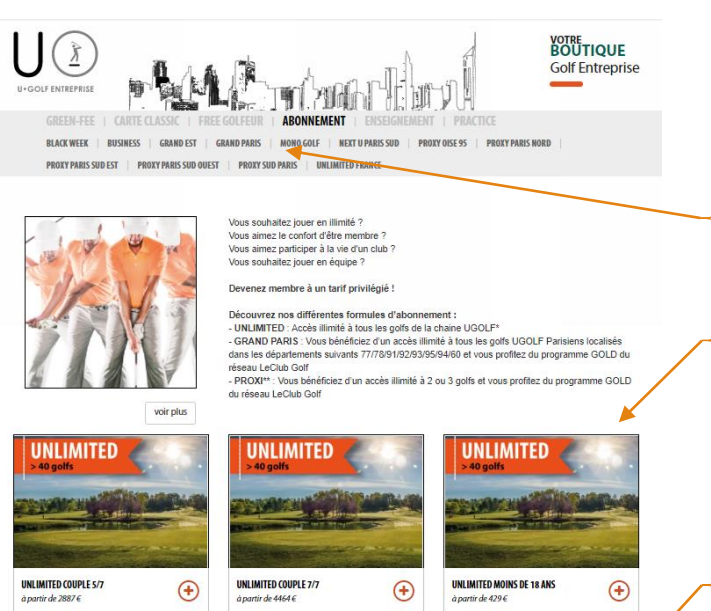

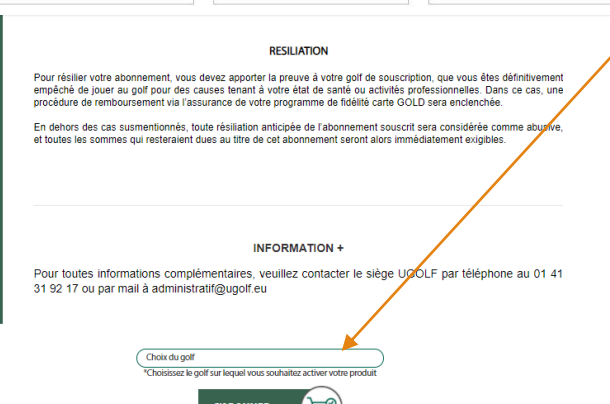

Pour souscrire ou renouveler votre abonnement vous devez choisir entre les différentes catégories proposées : GRAND PARIS, UNLIMITED...

Ensuite nous vous invitons à choisir votre formule : INDIVIDUEL 7/7, COUPLE 5/7...

En cliquant sur la vignette, vous trouverez les détails sur votre abonnement : tarifs, avantages, golf de souscription...

Avant de cliquer sur « S'ABONNER », nous vous demandons de sélectionner dans le menu déroulant le golf ou vous souhaitez activer votre abonnement . Il s'agira de votre golf de référence.

Apres validation, vous basculez dans le processus d'achat qui sera expliquer ultérieur dans le document.

Dés finalisation du paiement, un mail de confirmation vous sera envoyé, ainsi qu'au golf de référence. Vous devez ensuite vous présenter sur votre golf avec votre confirmation d'achat (papier ou digitale) ainsi que les pièces justificatives demandées : carte étudiante, pièce d'identité, livret de famille...

### **ENSEIGNEMENT**

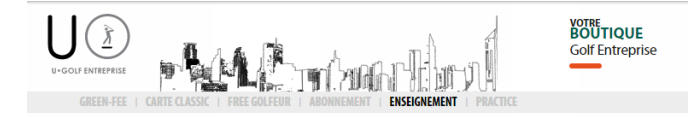

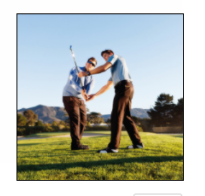

N°1 dans la formation de nouveaux golfeurs, UGOLF s'efforce d'innover dans ses formules pour rendre ce sport le plus ludique possible.

Nous avons sélectionné pour vous nos meilleures formules pour tester, apprendre et se perfectionner à un tarif préférentiel.

Start 4U : Une formule d'accessibilité, sans engagement qui vous permet de découvrir le golf d'une façon ludique.

Swing 4U : Cette formule fait ces preuves depuis des années. Avec le « tout inclus », vous mettez toutes vos chances pour devenir autonome très rapidement sur le parcours. (Offre déclinée en 6 mois et 12 mois avec sac de golf offert)

voir plus

Choix du golf

Choix du golf

#### JE DECOUVRE AVEC DES COURS COLLECTIFS

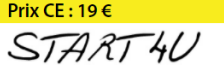

voir plus

POUR QUI

Les joueurs débutants de plus de 18 ans n'ayant jamais joué au golf désireux de découvrir le golf. (non titulaire de la licence e la carte verte)

NOS TARIFS CE & AS

Tarif CE & AS : à partir de 19€ Prix public constaté : 39€

Prix CE : 280 €

JE PROGRESSE AVEC DES COURS INDIVIDUELS

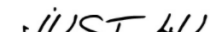

Pour débuter ou se perfectionner, vous avec le choix entre différentes formules.

- Le descriptif du produit est accessible en cliquant sur 'voir plus »
- Pour trouver le tarif correspondant au golf souhaite, nous vous invitons à sélectionner votre golf de référence dan le menu déroulant.

Apres validation, vous basculez dans le processus d'achat qui sera expliquer ultérieur dans le document.

Dés finalisation du paiement, un mail de confirmation vous sera envoyé, ainsi qu'au golf de référence. Vous devez ensuite vous présenter sur votre golf avec votre confirmation d'achat (papier ou digitale)

### PRACTICE

Vous pouvez acheter ou recharger votre carte de practice. Nous offrons 10€ de bonus par tranche de 50€ de recharge.

Pour vous entrainer ou vous échauffer avant une partie, le practice est le lieu incontournable du golf.

En procédant au chargement de votre carte via le site ugolf-entreprise.eu, vous bénéficiez d'un bonus de 10€ par tranche de 50€\*.

Si ne possédez pas encore de carte de practice (UACCES), celle-ci vous sera envoyée dans un délai de 4 jours. Si vous disposez déjà d'une carte de practice, le chargement ne sera pas sujet au renvoi d'une nouvelle carte. Celui-ci sera effectif en 48 heures

Votre carte est valable dans l'ensemble des golfs UGOLF\*\*

voir plus

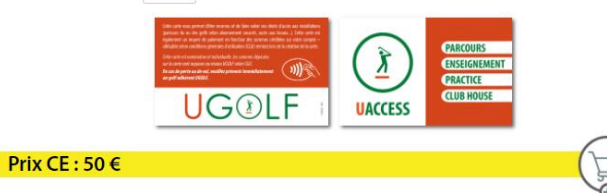

En cas de création, votre carte vous sera envoyée dans un délai de 4 jours. Le chargement sur une carte existante ne sera pas sujet au renvoi d'une nouvelle carte.

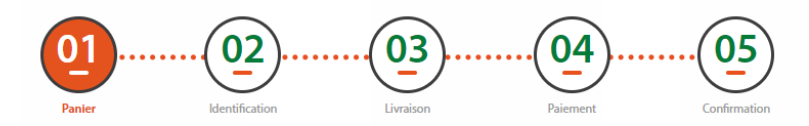

### **PROCESSUS D'ACHAT**

#### Recapitulatif de votre panier

| Article(s)                                               | Prix unitaire | Quantité      | Prix total | Supprimer             |
|----------------------------------------------------------|---------------|---------------|------------|-----------------------|
| UGOLF Apremont                                           |               |               |            |                       |
| GRAND PARIS ÉTUDIANT 18/24 ANS - Date d'achat 02/12/2020 | 761,00€       | 1             | 761,00€    |                       |
| Code promotionnel : > Appliquer au panier                | Total TTC     | 761,00        | €          |                       |
|                                                          |               |               | _          |                       |
|                                                          | > POUR        | SUIVRE VOS AC | HATS >     | SUIVANT               |
| 01<br>Panier Identification Livraison                    | Paie          | 4             |            | <b>15</b><br>irmation |

Recapitulatif de votre panier

| Article(s)                                               | Prix unitaire | Quantité | Frais de port | Prix total |
|----------------------------------------------------------|---------------|----------|---------------|------------|
| UGOLF Apremont                                           |               |          |               |            |
| GRAND PARIS ÉTUDIANT 18/24 ANS - Date d'achat 02/12/2020 | 761,00€       | 1        | 0,00 €        | 761,00€    |
| Code promotionnel : > Appliquer au panier                | Total TTC     | 761,00   | €             |            |
| Choisissez votre passerelle de palement                  |               |          |               |            |

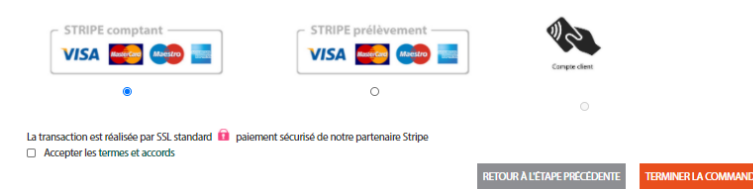

Le processus d'achat sur le site est découpé en 5 étapes :

- ETAPE 1 : récapitulatif de votre panier. Sur cette étape vous avec la possibilité d'appliquer un CODE PROMOTIONNEL. Celui-ci s'appliquera directement sur le tarif indiqué.
- **ETAPE 2** : cette étape sera obligatoire lors de vote première commande. Ensuite, vos données seront sauvegardées et cette étape deviendra facultative.
- ETAPE 3 : la livraison est obligatoire dans l'achat des produits suivants : carte classic, free golfeur et practice. Pour les autres produits, cette étape sera facultative.
- **ETAPE 4** : Nous mettons à votre disposition plusieurs modes de paiement en fonction des produits.
  - CB PRELEVEMENT : uniquement accessible pour les abonnements et le SWING 4U 12mois
  - CB COMPTANT : disponible pour tous les produits
  - COMPTE CLIENT : disponible pour tous les produits à condition de disposer d'argent (subvention). Le compte client peut être utilisé en complément d'un autre mode de paiement comme la CB COMPTANT ou PRELEVEMENT.
- ETAPE 5 :confirmation de votre commande. Dés la fin du processus d'achat un mail de confirmation vous est envoyé. Vous pouvez retrouver votre facture en cliquant sur votre nom en haut via la rubrique MES COMMANDES

### LE REPERTOIRE UGOLF ENTREPRISE

INFORMATIONS : entreprise@ugolf.eu

MOHAMMED EL GUINDY :

01 41 31 92 11 / meg@ugolf.eu

KEVIN RICHEPIN : 01 41 31 92 19 / kri@ugolf.eu

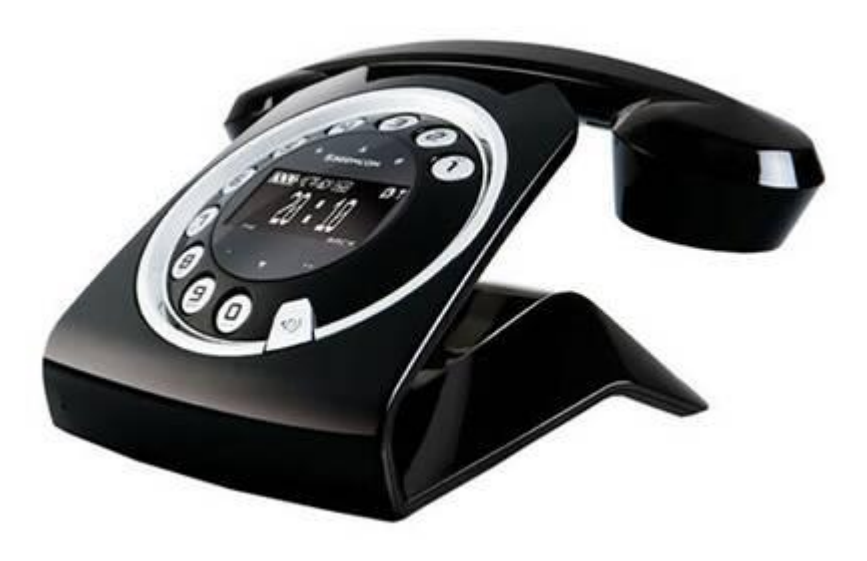

# Merci pour votre confiance